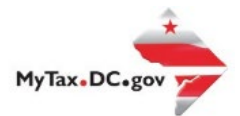

## MyTax.DC.gov User Guide: How to Apply for Homestead/Senior Tax **Exemption**

Follow this step-by-step guide to learn how to apply for Homestead/Senior Tax Exemption via

MyTax.DC.gov.

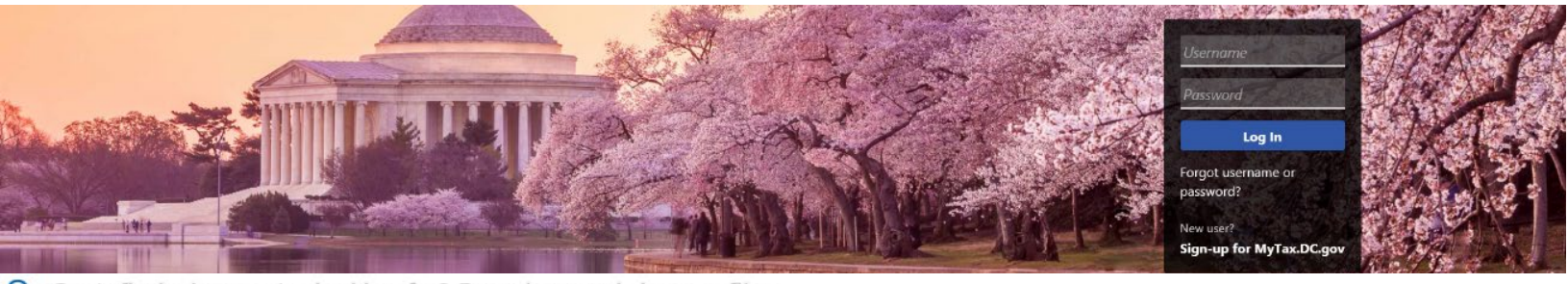

Can't find what you're looking for? Enter keywords here to filter.

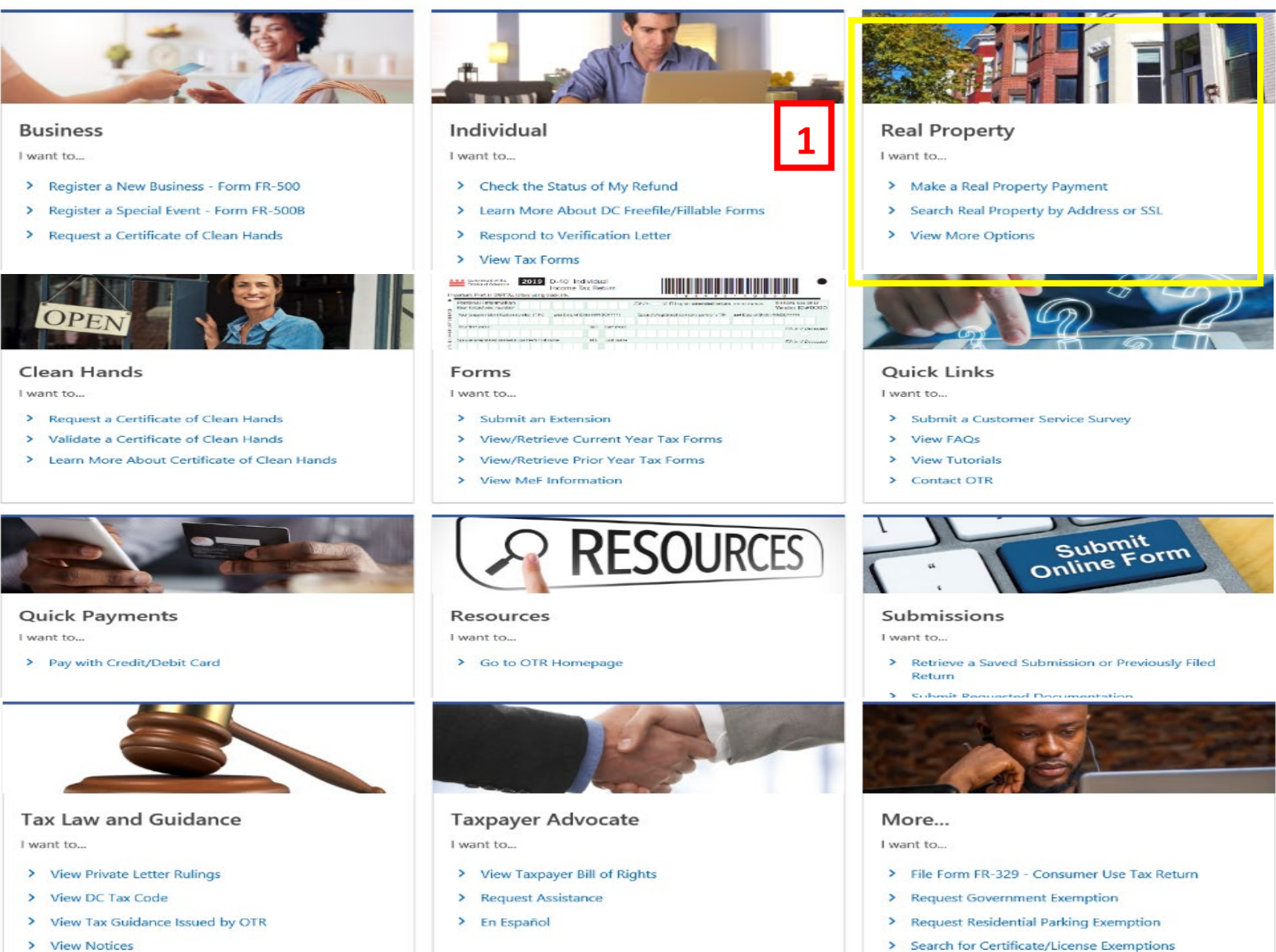

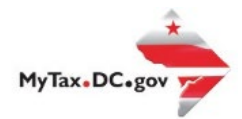

## MyTax.DC.gov User Guide: How to Apply for Homestead/Senior Tax Exemption

- 1. From the MyTax.DC.gov homepage, go to the Real Property box and click on **Search Real Property by Address or SSL**.
- 2. From there type in your address or SSL.

| Enter at least one search item in the fields b<br>applications, such as applying for a tax relie | elow to find a property. Click on a property from the s<br>f program. For more search options, click Show Advar | search results to view more details about the<br>iced Search. | e property, make a property tax | payment or subr |
|--------------------------------------------------------------------------------------------------|----------------------------------------------------------------------------------------------------|---------------------------------------------------------------|---------------------------------|-----------------|
| iquare                                                                                           | Suffix                                                                                                    | Lot                                                           |                                 |                 |
|                                                                                                  |                                                                                                    |                                                               |                                 |                 |

3. Once there click on the Applications and Actions tab

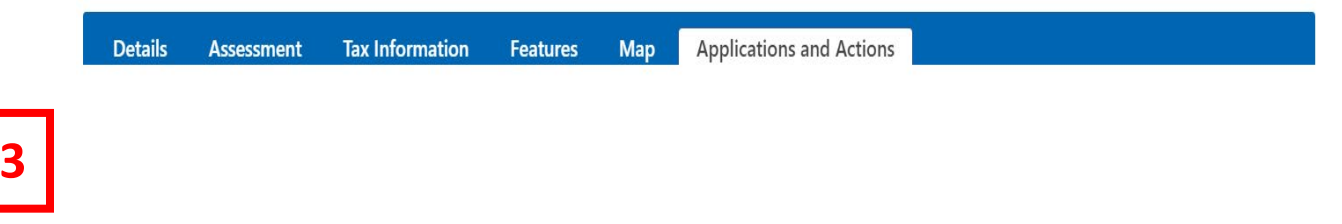

4. Go to the Homestead Applications box to submit an application

## 4

## Homestead Applications

Real Property Homestead Applications

- Submit an Application for Homestead Deduction (Including Senior Citizen/Disabled Tax Relief): FP-100
- Submit a Cancellation of Homestead Deduction or Senior/Disabled Tax Relief: FP-105
- > Submit a Statement of Income Form
- 5. Review the Qualifications for the Homestead Deduction and click next at the bottom right Application for Homestead Deduction (Including Senior Citizen/Disabled Tax Relief)

| Instructions                                                                                                    |                                                                                               |
|----------------------------------------------------------------------------------------------------|-----------------------------------------------------------------------------------------------|
| Qualifications for the Homestead Deduction                                                                                                    |                                                                                               |
| The Homestead Deduction reduces your real property's assessed value by \$75,700 prior to computing the yearly tax liability, lowering the tax liability                                                                                                    | ity due.                                                                                      |
| To qualify for the Homestead Deduction, you must be domiciled the District of Columbia and the property for which you are applying must be you                                                                                                    | r principal residence.                                                                        |
| To establish District domicile, the District must be your permanent home. Actions which you should take to establish domicile include obtaining a<br>registering your vehicle in the District, and registering and actively voting in the District. You should also file District and Federal income tax returns                                                                                                    | District driver's license/Identification card,<br>s from this residence.                      |
| <ul> <li>You do not qualify for the Homestead Deduction if:</li> <li>You are already receiving the Homestead Deduction for another property that you own. If you move to a new home, you must submit the FP-1 application, which can be found on the MyTax.DC website.</li> <li>The property for which you are applying is held in an irrevocable trust (except a special needs trust).</li> <li>The property record owner is a corporation, LLC or other business entity (except a Partnership in which all Partners occupy the property as their</li> </ul> | 105: Cancellation of Homestead Deduction<br>ir principal residence).                          |
| In addition to the Homestead Deduction, qualifying applicants may also be eligible for either Senior Citizen or Disabled Tax Relief. Applicants seeki<br>include with this application the Federal Adjusted Gross Income (FAGI) of themselves and all co-owners or residents (not paying rent under a writte<br>qualifications for the Senior Citizen and Disabled Tax Relief programs can be found on the next step of the application.                                                                                                    | ng to apply for these additional benefits must<br>en lease) of the property. More details and |
|                                                                                                    |                                                                                               |
| Cancel                                                                                                    | < Previous Next >                                                                             |

5

6. Next review the Qualifications for Senior Citizen and Disabled Property Tax Relief, choose which one you will be applying for and click next

| Instructions                                                                                                    | Senior Citizen and Disabled<br>Tax Relief                                                                                                    |                                                                                                    |                                                                                                    |
|----------------------------------------------------------------------------------------------------|----------------------------------------------------------------------------------------------------|----------------------------------------------------------------------------------------------------|----------------------------------------------------------------------------------------------------|
| Qualifications for Se                                                                                                    | nior Citizen and Disable                                                                                                    | ed Property Tax Relief                                                                                                    |                                                                                                    |
| In addition to receiving the Ho<br>property owner's property tax l                                                                                                    | mestead Deduction for your property<br>by 50 percent. There is no additional                                                                                                    | y, you may be eligible for either the Senior Citizen Tax Relief or Disabled Tax R<br>benefit for being Senior AND Disabled.                                                                                                    | elief benefits. These benefits reduce a qualified                                                                                                    |
| <ul> <li>To qualify for the Senior Citizer</li> <li>Have at least 50% ownersh</li> <li>Must reside in the propert</li> <li>Must be 65 or older.</li> <li>To qualify for tax year 202'<br/>tenants paying fair market</li> </ul>                                                                             | Tax Relief, you must meet the follow<br>iip of the property.<br>y.<br>I, the total household federal adjuste<br>rent under a written lease.                                                                                              | ving requirements:<br>ed gross income from 2019 must have been less than \$134,550. This includes a                                                                                                    | all persons residing in the household, excluding                                                                                                    |
| <ul> <li>To qualify for the Disabled Tax 1</li> <li>Have at least 50% ownersh</li> <li>Must reside in the propert</li> <li>Must be certified by the Sc</li> <li>With this application you r</li> <li>retirement disability paym</li> <li>To qualify for tax year 202' tenants paying fair market</li> </ul> | Relief, you must meet the following r<br>ip of the property.<br>y.<br>cicial Security Administration (SSA) as<br>nust attach a copy of the disabled pe<br>ents.<br>I, the total household federal adjuste<br>rent under a written lease. | equirements:<br>permanently and totally disabled or be receiving District or Federal disability<br>erson's SSA certification of permanent and total disability, or provide evidence<br>ed gross income from 2019 must have been less than \$134,550. This includes a | payments.<br>: of the person's SSI, SSD, Federal, DC or railroad<br>all persons residing in the household, excluding                                                                                                    |
| Which tax relief are you appl                                                                                                    | ying for? <sup>*</sup>                                                                                                    |                                                                                                    |                                                                                                    |
| O Homestead Only                                                                                                    |                                                                                                    |                                                                                                    |                                                                                                    |
| O Homestead and Senior Cit                                                                                                    | izen                                                                                                    |                                                                                                    |                                                                                                    |
| O Homestead and Disabled                                                                                                    |                                                                                                    |                                                                                                    |                                                                                                    |
|                                                                                                    |                                                                                                    |                                                                                                    |                                                                                                    |
| Cancel                                                                                                    |                                                                                                    |                                                                                                    | Previous     Next     Next |

7. Depending on which relief you apply for will determine the information you will need to type in from this point forward. If you have any questions, please return to the Applications and Actions tab as shown in #3 and go to the Messages box.

| 🖵 Messages                             |
|----------------------------------------|
| Send inquiries to the agency concerned |
| > Send a message to the agency         |